## Android

## Wie kann ich mir in Android auf meinem Samsung-Smartphone den Namen eines Fotos sowie weitere Informationen anzeigen lassen?

- Öffnen Sie auf Ihrem Android-**Handy** die **Galerie**.
- Wählen Sie das **Bild** aus, für das Sie sich den Namen oder weitere **Infos ausgeben** lassen möchten.
- Tippen Sie rechts oben auf die drei **Punkte**.
- Wählen Sie Weitere Info ganz oben.
- Unter **Details** wird Ihnen der **Titel** des Fotos angezeigt.
- Weitere Informationen, die Sie erhalten: Datum bzw. Aufnahmedatum, Standort, Kategorie, Tags, Typ bzw. Dateityp, Größe, Auflösung, Ausrichtung, Pfad bzw. Dateipfad.

Eindeutige ID: #1756 Verfasser: Christian Steiner Letzte Änderung: 2017-11-20 12:31